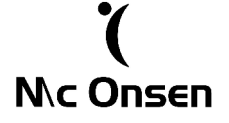

Gentile Cliente,

di seguito le istruzioni per aggiornare la ROM del suo smartphone.

NB

→ prima di eseguire gli aggiornamenti è consigliabile eseguire un back up dei vostri dati perchè potrebbero andare persi durante la procedura

## $\rightarrow$ prima di avviare la procedura di aggiornamento è consigliabile caricare completamente la batteria

Innanzi tutto scaricare il file della ROM del modello di vostro interesse. Estrarre i file con la password che vi è stata precedentemente fornita.

Successivamente formattare la vostra SD card nel seguente modo:

1. inserire la vostra SD card nel vostro PC e accedere alle risorse del computer. Verrà rilevata la vostra SD card come disco rimovibile.

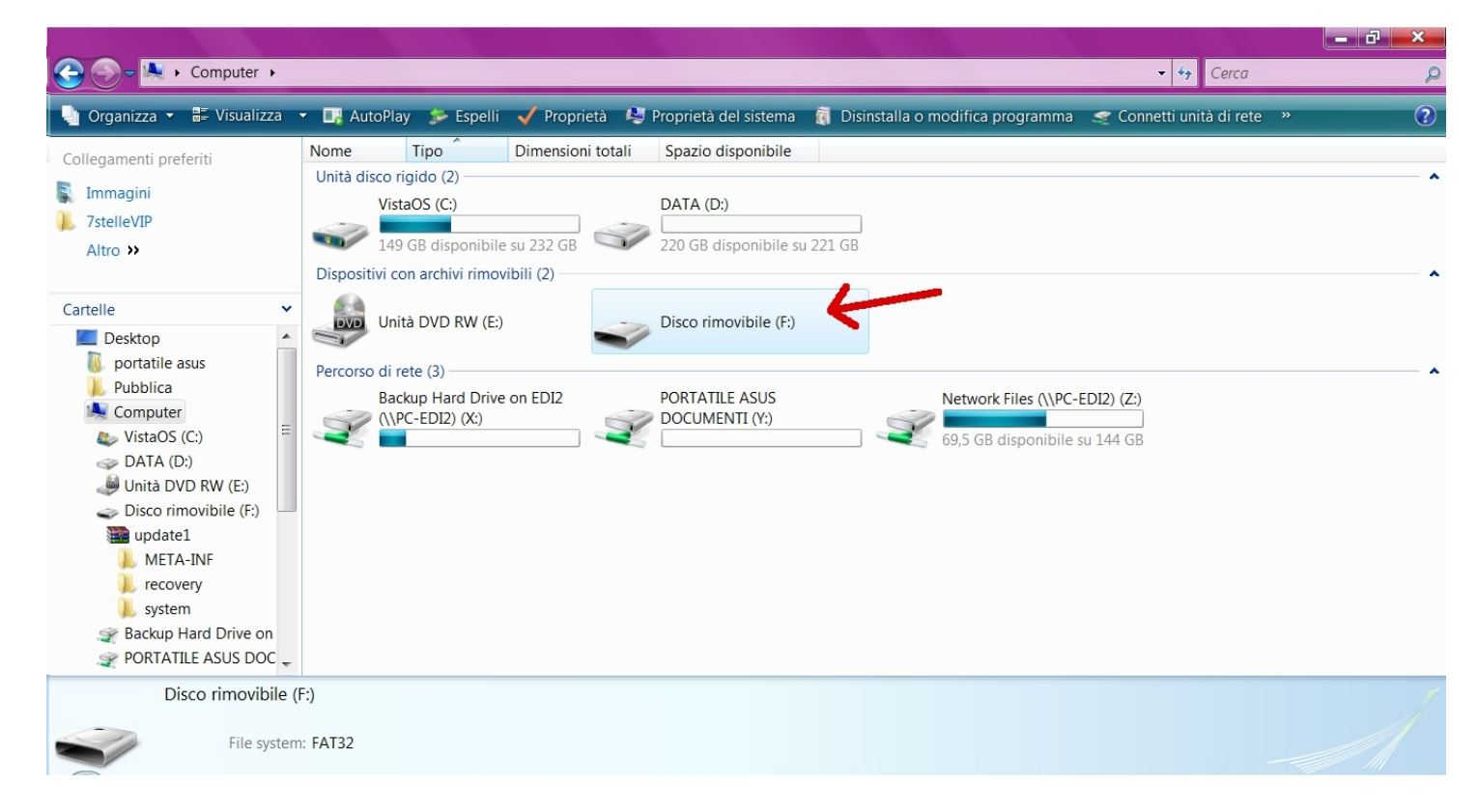

2. fare click col tasto destro destro e selezionare "formatta"

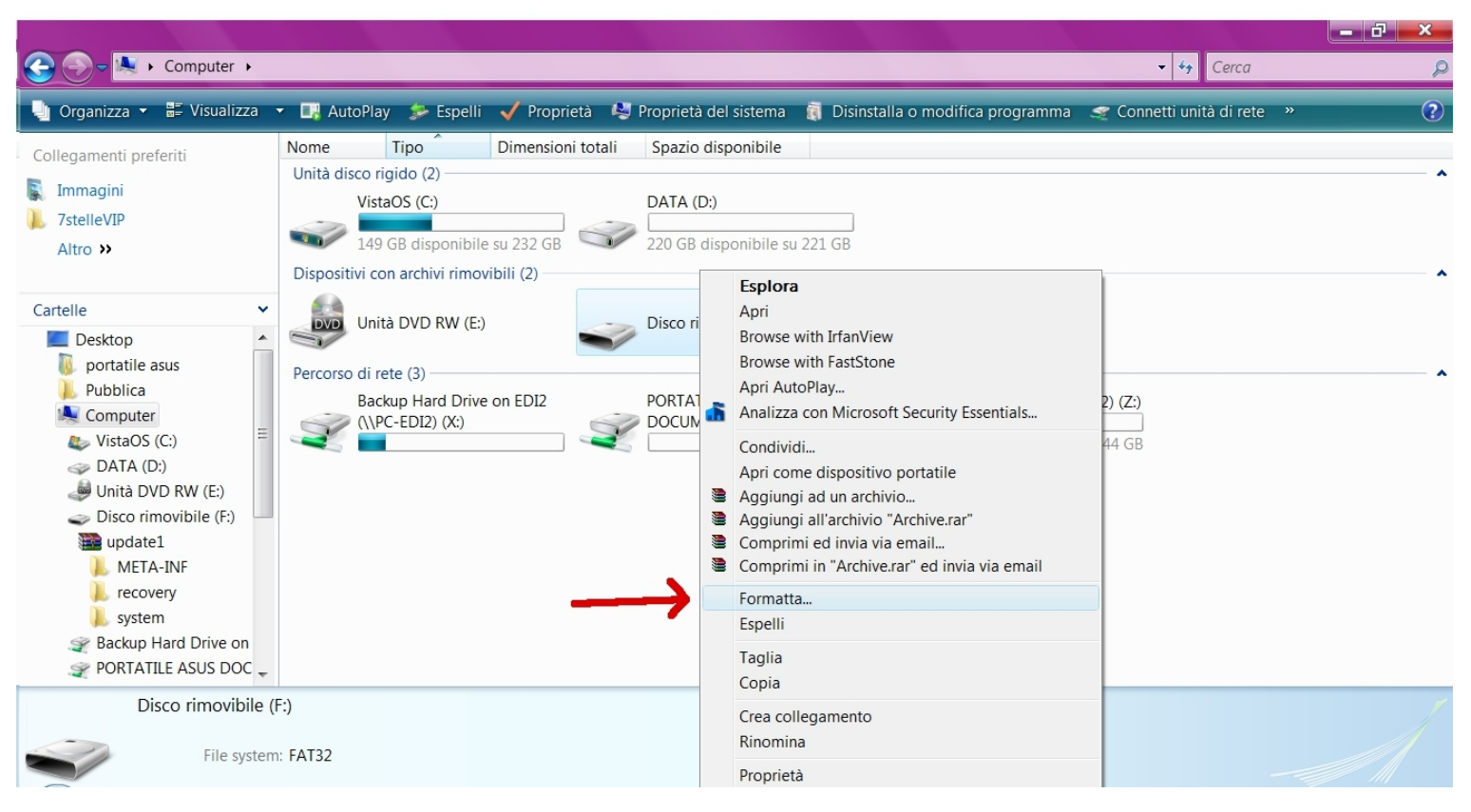

3. apparirà la finestra dei comandi di formattazione. Selezionare come File System: FAT32 e premere "avvia".

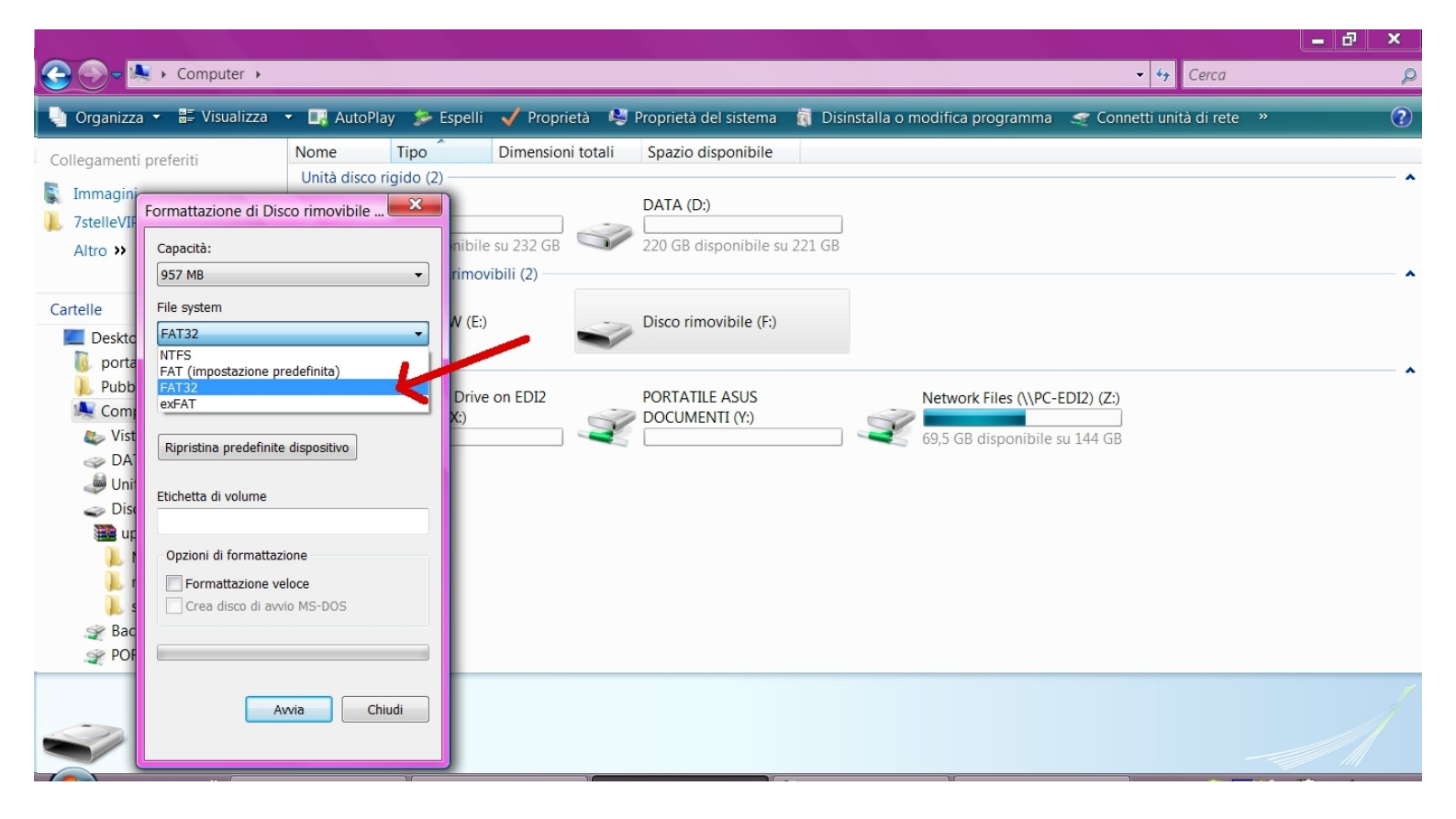

Dopo aver formattato la SD card, caricare sulla stessa i file: "update1", "update.zip.dig" e "configure" scaricati precedentemente

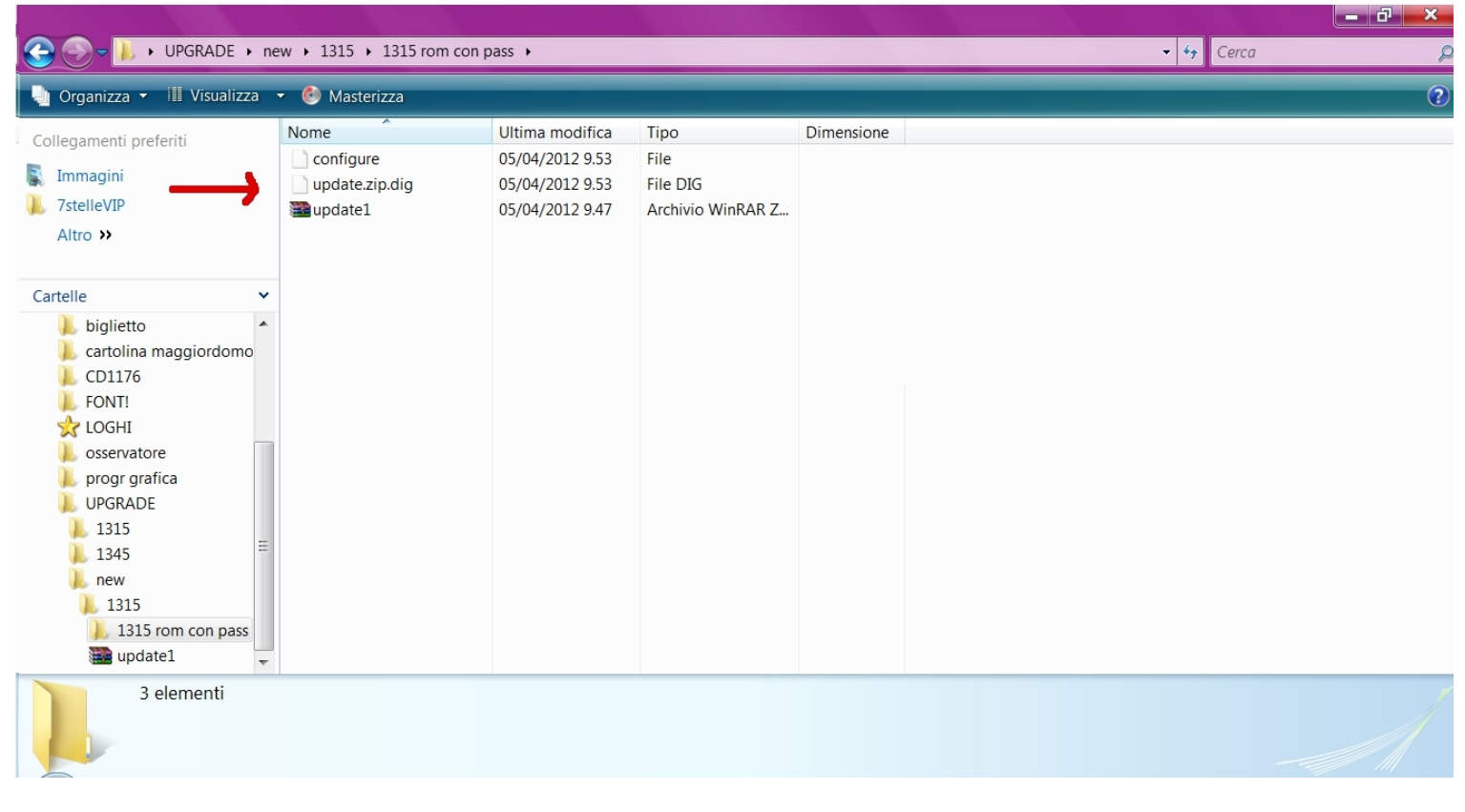

Inserire la vostra SD card nel vostro smartphone e accenderlo premendo il tasto di accensione. Successivamente premere il tasto della fotocamera tenendolo premuto finchè non compare il robot verde Android sul display.

Dopo qualche istante appariranno le seguenti schermate automaticamente e in successione

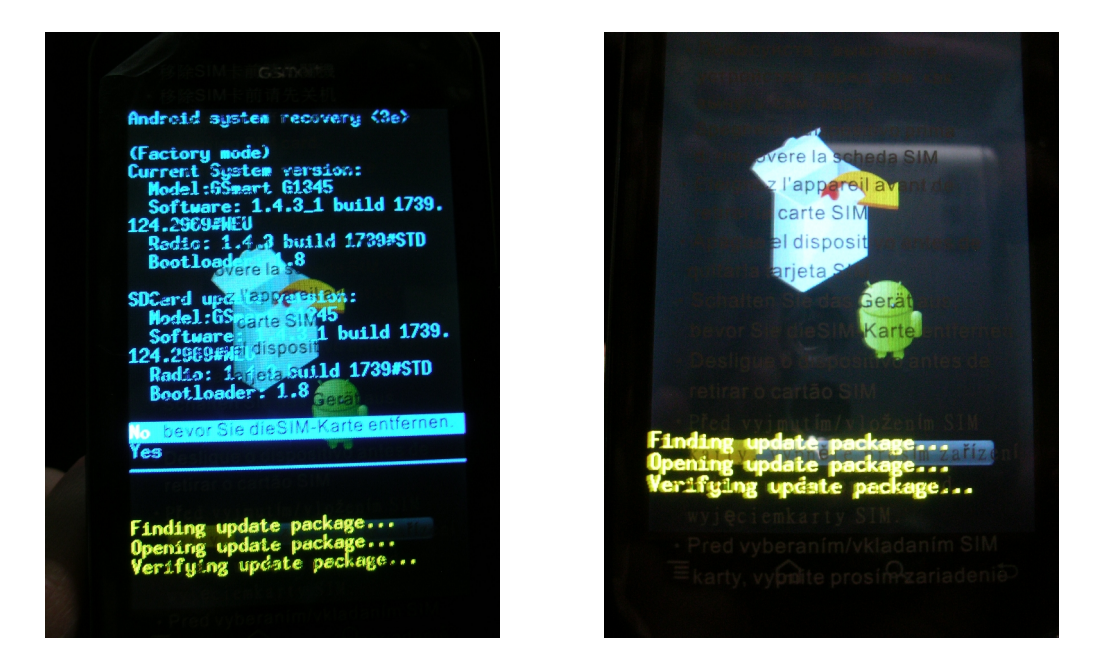

Può succedere su alcuni modelli che l'aggiornamento non si avvii in automatico pertanto sarà necessario selezionare manualmente, attraverso i tasti volume

disposti sul lato destro del vostro dispositivo, una delle due opzioni: "yes"/"no". Per dare l'ok premere il tasto della fotocamera disposto sul lato destro del dispositivo.

Quando la procedura di aggiornamento è completata apparirà la seguente schermata

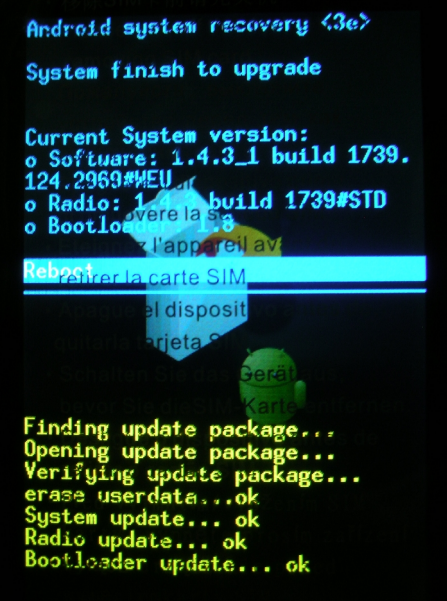

Dare l'ok sul comando "reboot" tramite il tasto della fotocamera. Il vostro smartphone verrà riavviato e la procedura di aggiornamento sarà completata.

La ringraziamo per aver scelto i nostri smartphone.

Un saluto cordiale, Staff Mc Onsen.